高教深耕計畫經濟或文化不利學生學習支持補助申請

# 學務資訊系統操作說明

#### Step1.登入學務資訊管理系統

→第一個登入方式:點選校園 Portal→輸入帳號密碼→左側選單中點選學務資訊管理系統→ 點選校園 Portal 登入

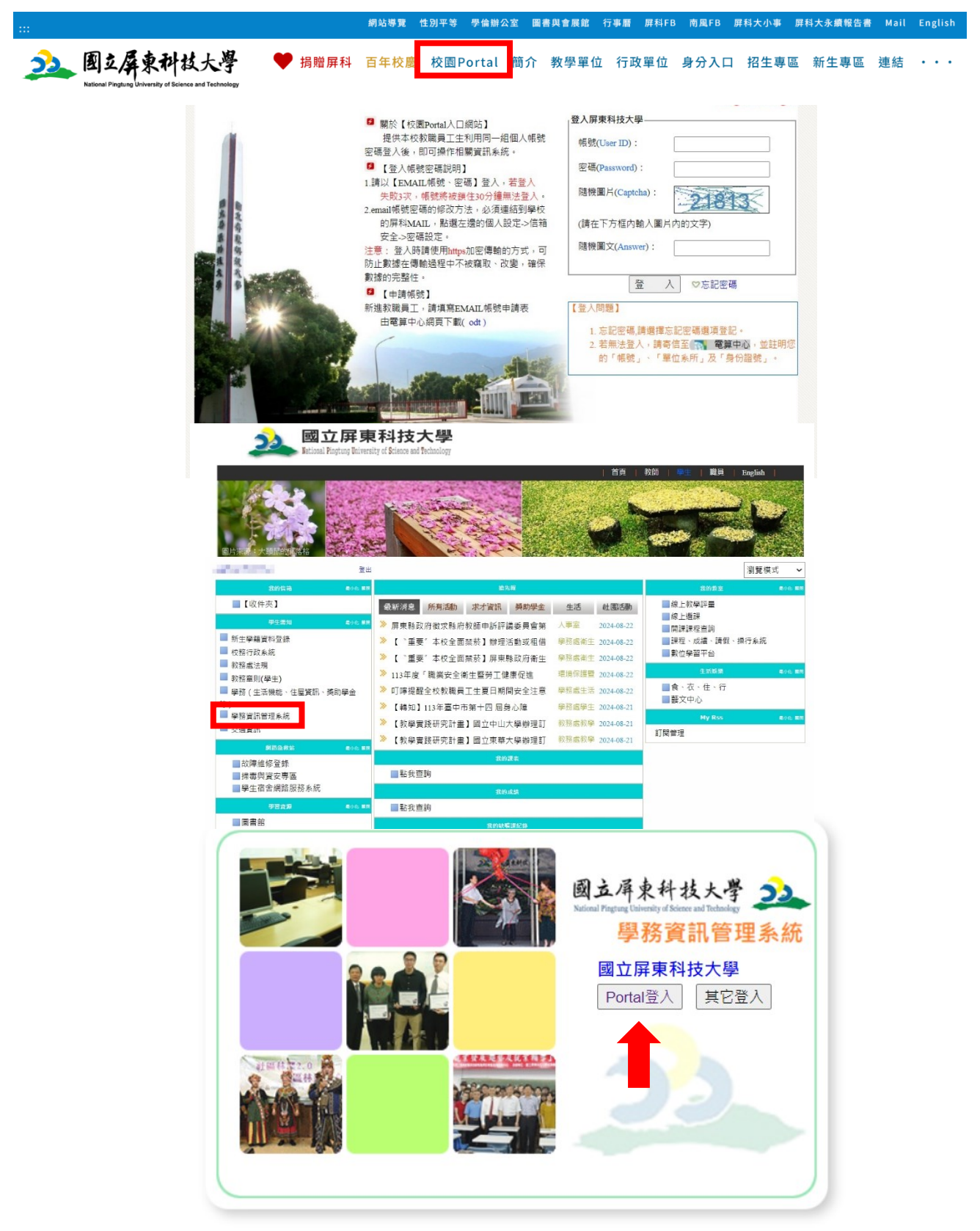

→第二個登入方式:學生事務處網頁下拉至相關連結處點選學務資訊系統→點選 Portal 登入→ 輸入帳號密碼

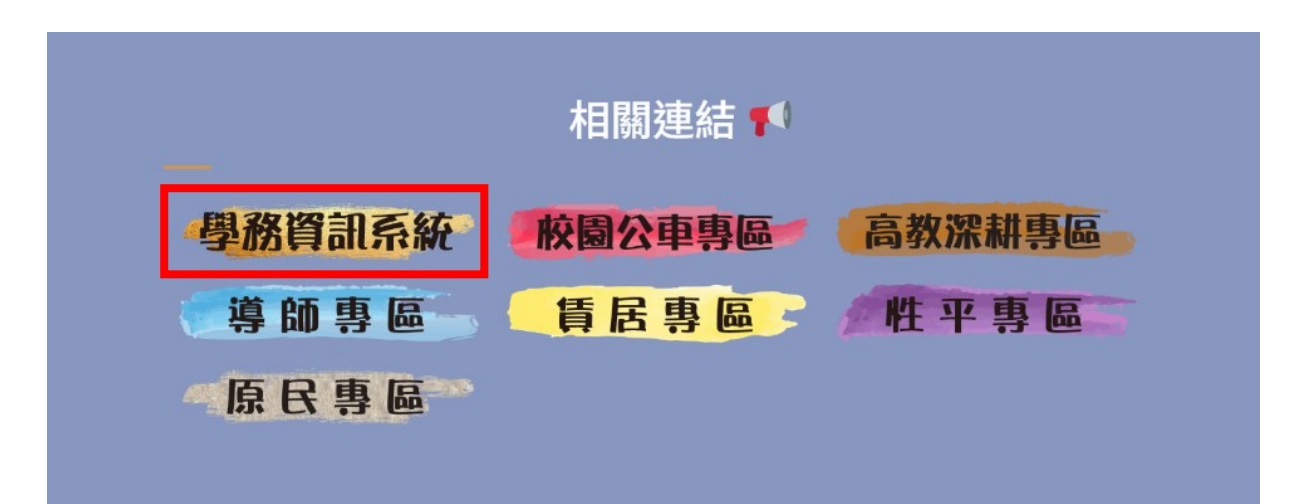

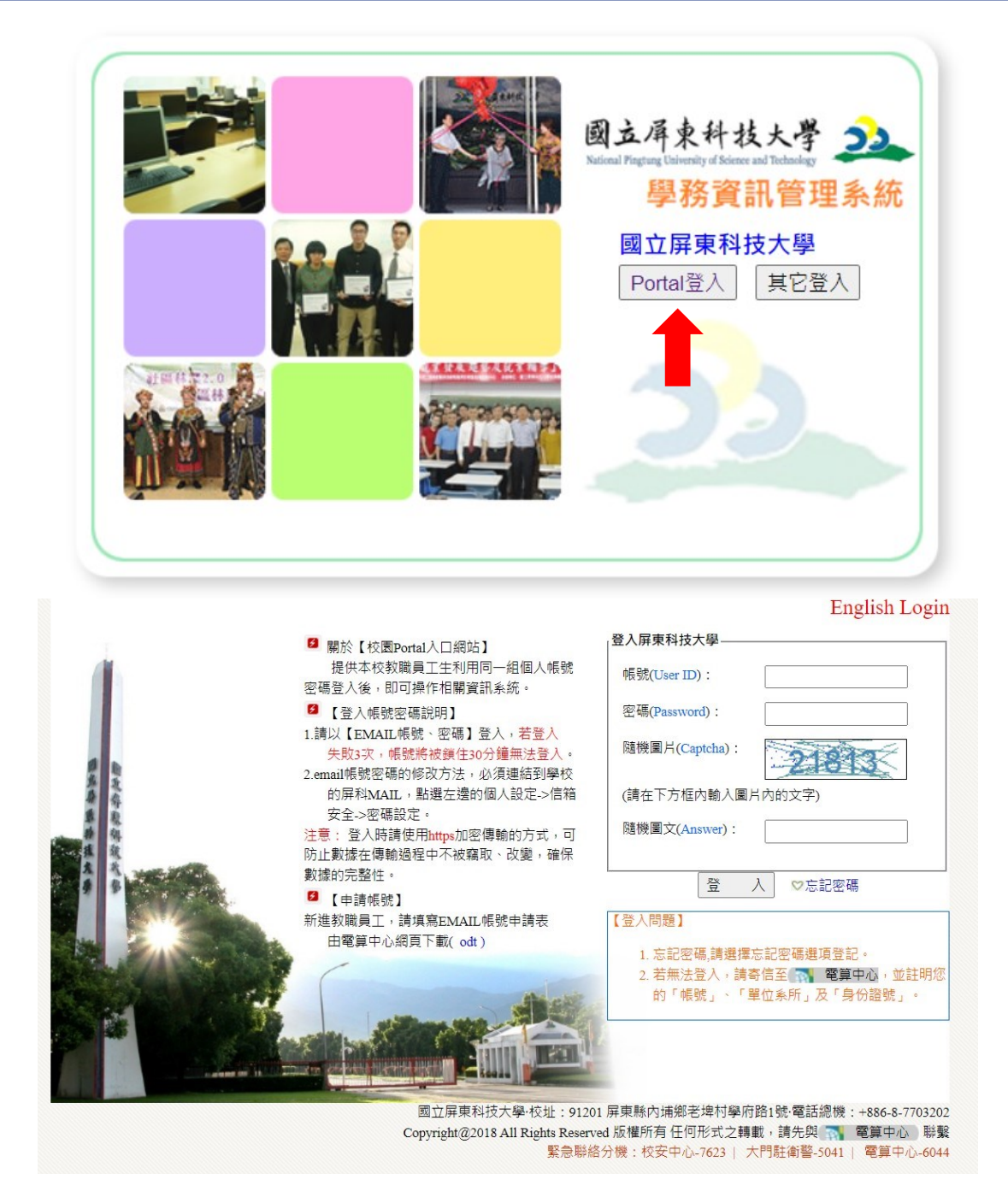

Step2.點選「BC 學生作業入口」→「BCQ 高教深耕計畫-安心學習助學金申請」

| eOffice<br>校園 C 化整合系統            | 歡迎 / | *                | 到! |             |  |  |  |  |  |
|----------------------------------|------|------------------|----|-------------|--|--|--|--|--|
| eoffice 網路辦公室 V<br>eoffice 網路辦公室 | 言首頁區 |                  |    |             |  |  |  |  |  |
|                                  |      | 學年度學期 113 ✔ 第一學期 |    |             |  |  |  |  |  |
| •                                |      | 全校公布欄共3筆         |    |             |  |  |  |  |  |
|                                  |      |                  | 主旨 |             |  |  |  |  |  |
|                                  | 維護   | 學年度              | 學與 | 明 系統        |  |  |  |  |  |
|                                  | 0    | 113              | 1  | 生活服務學習助學金系統 |  |  |  |  |  |
|                                  | 0    | 113              | 1  | 學雜費管理       |  |  |  |  |  |
|                                  | 9    | 113              | 1  | 社園管理        |  |  |  |  |  |
|                                  |      |                  | 類別 | 操作手冊共0筆     |  |  |  |  |  |
|                                  | <    |                  | 主旨 |             |  |  |  |  |  |

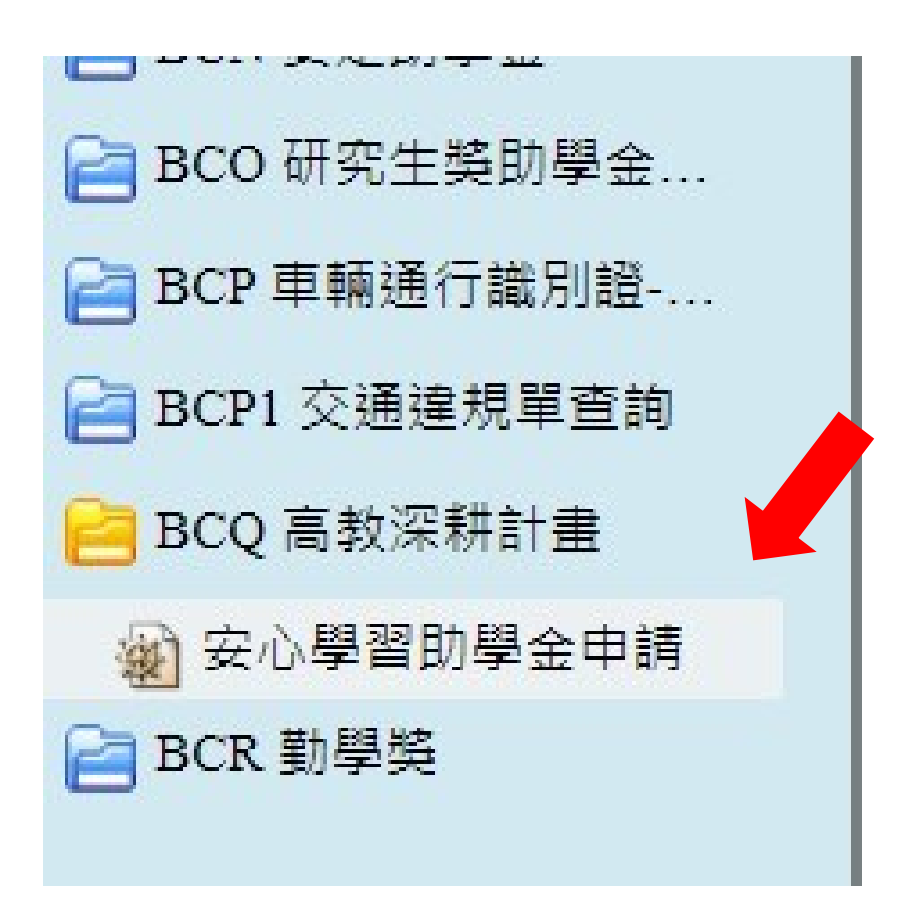

## Step3.點選「新增」並開始填寫申請表,填寫完畢按「儲存」

| 當前學年 | 當前學期 | 補助項目名稱                                          | 查詢 |  |
|------|------|-------------------------------------------------|----|--|
| 113  | 第一學期 | 安心學習助學金 ✔<br>開始時間:2024-07-08<br>結束時間:2024-12-21 | 查詢 |  |

#### ₩ BCQ01 安心學習助學金申請 新增 ¥ 4 🔇 最近更新時間:2024年08月05日10:50 \*申請 安心學習助學金 🗸 \*學號 •姓名 \*手段 and Tr \*身分證號 •發現 \*系级 \*戶籍地址 自由的 网络马马勒马马勒马马勒马马勒 \*务分称(可接接X周时提标) ●务心障磁學主 ●务心障磁学文 ●原住限學主 ●低收入戶學主 ●年低收入戶學主 ●新住限予女 ●大審研動的學堂 ●特推過基度區 ●常客運業設改使經濟和入風強速階級勢校認定學主 ●常學里或扶養未滿)成子女之學主 \*是百申講其他補助項目(可被 進) □ 熱費拔火補助 □ 多元能力學習換動会 □ 技能培訓與證證檢定補助 □ 外語文增能與動会 □ 文化資本與動会 □ 親谨煩羞與動会 □ 尿醛解等與動会 □ 求調面試與動会 \*學業成績 112-1 平均成績: (条排名::) 112-2 平均成績: (条排名 ) 是否為三代家庭(曾祖父母、祖父母及父母)中第一位上大學者 〇 是 〇 否 元/月 000

## Step4.請再點選「維護」續填附件 2,填寫完畢儲存後請點選「提交送審」

| <ul> <li></li></ul> |      |                                                                           |     |        |     |                   |     |     |     |     |       |                    |            |             | ¢ 🕜                   |             |      |
|---------------------|------|---------------------------------------------------------------------------|-----|--------|-----|-------------------|-----|-----|-----|-----|-------|--------------------|------------|-------------|-----------------------|-------------|------|
| 當前                  | 業年   | 當前學                                                                       | 期   | 補助項目名稱 |     |                   | į   | 查詢  |     |     |       |                    |            |             |                       |             |      |
| 11                  | 3    | 安心學習助學金▼           第一學期         關始時間:2024-07-08           編集時間:2024-12-21 |     |        |     |                   | 重詞  |     |     |     |       |                    |            |             |                       |             |      |
| 101 1頁              | 1    |                                                                           |     |        |     |                   |     |     |     |     |       |                    |            |             |                       |             |      |
| 11-4 <u>8</u>       | 提交送審 | 附件1                                                                       | 附件2 | 附付件3   | 附件4 | 附件5               | 附件6 | 附件7 | 附件8 | 附件9 | 自我檢核表 | <u>補助項目名稱</u>      | <u>學號▼</u> | <u>聯絡電話</u> | 電子信箱                  | <u>審核狀態</u> | 審核說明 |
|                     | E    | 2                                                                         | 2   | 2      | 2   | 期中 <b>公</b><br>期末 | 2   | 2   | 2   | 2   | 2     | 100 million (1977) |            |             | And the second second | 送出申請        |      |

| BCQ01                        | 安心學習助學金(修改                       |                      |                       |                 |   |
|------------------------------|----------------------------------|----------------------|-----------------------|-----------------|---|
| 學習支持申請表(附                    | <u>件1)</u> 學習規劃表(附件2)+職涯規劃表(附件8) | <u>學習輔導回饋表(附件5</u> ) | <u> 輔導回饋暨成果表(附件6)</u> | 輔導進度暨檢核表(附件7-1) |   |
| 附件2                          |                                  |                      |                       |                 |   |
| *家庭碧景 經濟<br>狀況               | 請願述家庭踏最、經濟狀況等情形(至少306            | 字)                   |                       |                 | Å |
| *本學期安心學習<br>助學全績書會學<br>習規劃內容 | 請願述本學期安心學習規畫內容等情形                |                      |                       |                 | * |
|                              | 請簡述本學期速性發展學習規畫內容等情形              |                      |                       |                 |   |

| BCC     |      |             |     |     |     |                   |     |     |     |     |       |        |     |      |               | I I I I I I I I I I I I I I I I I I I |      |
|---------|------|-------------|-----|-----|-----|-------------------|-----|-----|-----|-----|-------|--------|-----|------|---------------|---------------------------------------|------|
| 當前      | 肇年   | 當前學期 補助項目名稱 |     |     | į   | 查詢                |     |     |     |     |       |        |     |      |               |                                       |      |
| 11      | 3    |             |     |     |     | 直詞                |     |     |     |     |       |        |     |      |               |                                       |      |
| 維護      | 提交送審 | 附件1         | 附件2 | 附件3 | 附件4 | 附件5               | 附件6 | 附件7 | 附件8 | 附件9 | 自我檢核表 | 補助項目名稱 | 學號▼ | 聯絡電話 | 電子信箱          | 審核狀態                                  | 審核說明 |
|         |      | 2           | 2   | 2   | 2   | 期中 <b>会</b><br>期末 | 2   | 2   | 2   | 2   | 2     | 1      | -   |      | Accession for | 送出申請                                  |      |
| 10月筆,1頁 | 1    |             |     |     |     |                   |     |     |     |     |       |        |     |      |               |                                       |      |

Step5.提交送審處為空白,且審查狀態為送出申請,並請列印附件1、附件2、附件4及備齊 其他文件,繳交至課指組才算完成申請!

| BCC     | ₩ BCQ01 安心學習助學金申請 |             |     |     |     |                            |     |     |     |     |       |               |     |      |                      | ¢ 🕜      |      |
|---------|-------------------|-------------|-----|-----|-----|----------------------------|-----|-----|-----|-----|-------|---------------|-----|------|----------------------|----------|------|
| 當前      | 誕年                | 當前學期 補助項目名稱 |     |     | 3   | 查詢                         |     |     |     |     |       |               |     |      |                      |          |      |
| 11      | 3                 |             |     |     |     |                            | 直的  |     |     |     |       |               |     |      |                      |          |      |
| 101年1頁  | 1                 |             |     |     |     |                            |     |     |     |     |       |               |     |      |                      |          |      |
| 維護      | 提交送審              | 附件1         | 附件2 | 附件3 | 附件4 | 附件5                        | 附件6 | 附件7 | 附件8 | 附件9 | 自我檢核表 | <u>補助項目名稱</u> | 學號▼ | 聯絡電話 | <u>電子信箱</u>          | <u> </u> | 審核說明 |
|         |                   | 2           | 2   | 2   | 2   | 期中 <b>会</b><br>期末 <b>会</b> | 20  | 2   | 2   | 2   | 2     | 1             |     |      | 1. The second second | 送出申請     |      |
| 101年,1頁 | 1                 |             |     |     |     |                            |     |     |     |     |       |               |     |      |                      |          |      |